Come leggere le tags di InTouch con Excel in Windows 10

Rev. 1 28/04/2020

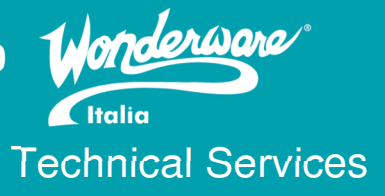

### Introduzione

Questa TN descrive la configurazione per accedere alle tags di InTouch con Microsoft Excel in ambiente Windows 10 tramite protocollo DDE (Dynamic Data Exchange)

# Versioni

Quanto descritto in questa TN si applica alla versione 2017 Update 3 SP1 e precedenti mantenendo la compatibilità con il sistema operativo. La compatibilità tra versione di InTouch e sistema operativo si può verificare nella sezione <u>Technology Matrix</u> sul sito del <u>supporto AVEVA</u>.

Quanto descritto in questa TN è stato testato con le seguenti configurazioni:

- InTouch 2014 R2 SP1 P02 Excel 2010 Windows 10 1507
- InTouch 2017 Update 3 Excel 2019 Windows 10 1909

# Procedimento

Di seguito verranno mostrate due opzioni per accedere ai valori delle tag di InTouch da un foglio di calcolo Excel (Opzione1 e Opzione2)

- Passaggio preliminare

Come passaggio preliminare dobbiamo rendere tutti gli eseguibili coinvolti avviabili come amministratore. Questo privilegio viene assegnato scegliendo **Run this program as an administrator**. I programmi, con i loro percorsi, coinvolti sono i seguenti:

- InTouch Application Manager: C:\Program Files (x86)\Wonderware\InTouch\intouch.exe
- o InTouch Window Maker: C:\Program Files (x86)\Wonderware\InTouch\wm.exe
- InTouch Window Viewer: C:\Program Files (x86)\Wonderware\InTouch\view.exe
- **OI Gateway**: C:\ Program Files (x86)\Wonderware\OI-Server\OI-Gateway\Bin\Gateway.exe
- Excel (v 2010 in questo caso): C:\Program Files\Microsoft Office\Office14\EXCEL.EXE

### Opzione 1 (utilizzo driver DDE di InTouch)

La configurazione mostrata in opzione1 prevede di leggere le tags di InTouch da un foglio Excel sfruttando il driver DDE di InTouch

1. Configuriamo in Excel il Trust Center (*File -> Options -> Trust Center Setting -> External Content*) come da figura seguente, chiudendo e salvando il foglio di Excel

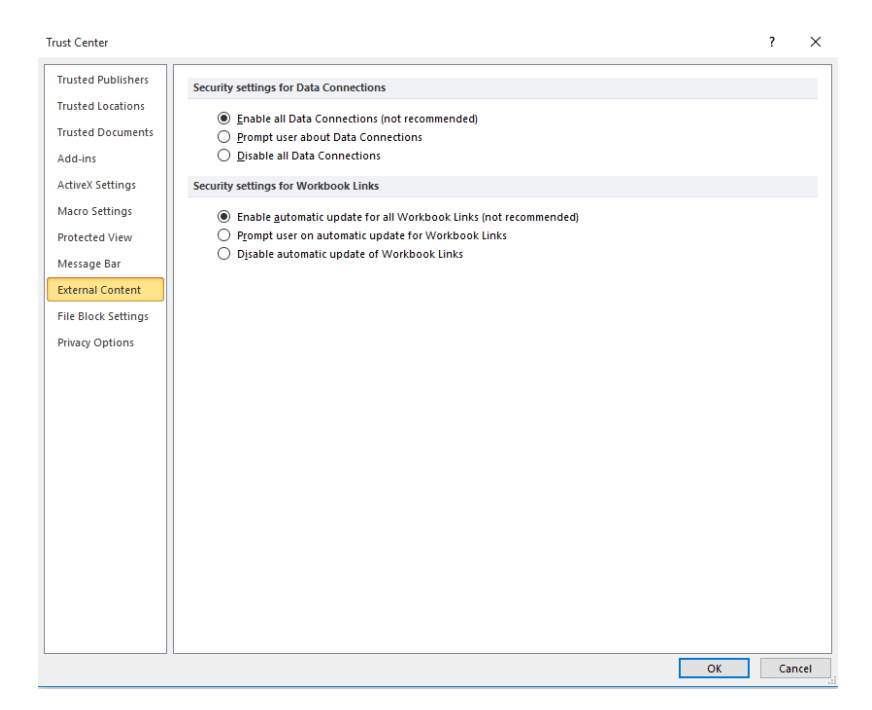

- 2. Avviamo il Viewer (runtime InTouch)
- 3. Avviamo Excel e inseriamo in una cella la seguente espressione:

#### =view|tagname!'\$second'

dove View è il nome dell'eseguibile InTouch, tagname è il topic name dde, \$Second è la tag che vogliamo leggere

Se la configurazione è corretta, la cella Excel sarà popolata dal valore della tag di InTouch \$Second.

### **Opzione 2 (utilizzo OI Gateway e relativo DDE Server)**

La configurazione mostrata in opzione 2 prevede di configurare il driver OI Gateway in modo che esponga, via protocollo DDE, le variabili InTouch e quindi da Excel si farà accesso al driver OI Server per leggerne i valori. Tale configurazione può essere utilizzata per accedere al View.exe anche da una macchina remota.

1. All'interno di Archestra System Management Console (**SMC**) configuriamo **OI Gateway** come Desktop Mode:

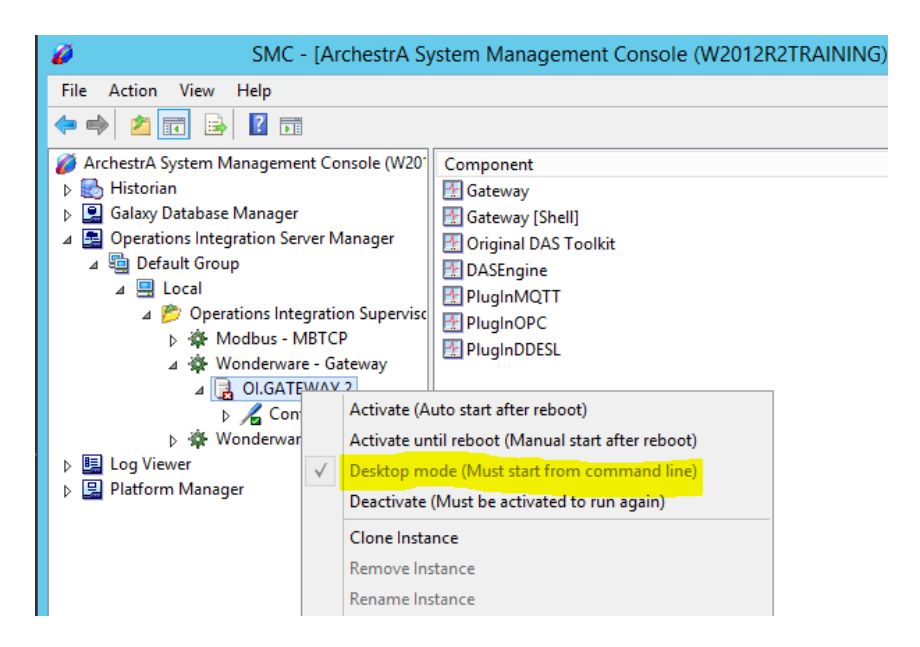

2. Configuriamo Oi Gateway per accedere alle tag di InTouch:

Aggiungiamo una Suitelink Connection configurata come da figura

| ArchestrA System Management Console (W20'                                                                                                    | Node Type: SuiteLink Delimiter: .                   |  |
|----------------------------------------------------------------------------------------------------|-----------------------------------------------------|--|
| 🔈 📃 Galaxy Database Manager                                                                                                    |                                                     |  |
| A B Operations Integration Server Manager                                                                                                    | New_SuiteLink Parameters                            |  |
| ⊿ 🔄 Default Group                                                                                                    |                                                     |  |
| ⊿ 🖳 Local                                                                                                    |                                                     |  |
| ⊿ Derations Integration Supervise ▷ 🕸 Modbus - MBTCP                                                                                                    | : Server Name: View                                 |  |
| ⊿                                                                                                    | Server Node: localhost                              |  |
| Configuration  Configuration  Confi | Reconnect Attempts: 3<br>Reconnect Period: 30000 ms |  |

3. Aggiungiamo un Topic Connection, nel campo Topic name inseriamo Tagname e salviamo la configurazione

| ArchestrA System Management Console (W20 <sup>-</sup> | Node Type: Topic Delimiter: .                      |
|-------------------------------------------------------|----------------------------------------------------|
| Galaxy Database Manager                               |                                                    |
| Ø Perations Integration Server Manager                | Tagname Parameters Device Items MQTT Publish Items |
| ⊿ 🔄 Default Group                                     |                                                    |
| ⊿ 🖳 Local                                             |                                                    |
| 🛛 🤔 Operations Integration Supervise                  | Device Group Name: New_SuiteLink_Tagname           |
| Modbus - MBTCP                                        |                                                    |
| 🛛 🔅 Wonderware - Gateway                              | Read Only                                          |
| ⊿ 🛃 OI.GATEWAY.2                                      |                                                    |
| ⊿ 🔏 Configuration                                     | Topic Name: Tagname                                |
| D 🔏 OPC                                               |                                                    |
| DPCUA                                                 | Change Topic Name                                  |
| ⊿ 🔏 New_SuiteLink                                     |                                                    |
| > 👌 🔏 Tagname                                         |                                                    |

4. Per attivare OI Gateway andiamo nella cartella C:\Program Files (x86)\Wonderware\OI-Server\OI-Gateway\Bin e facciamo eseguire (run as administrator)

| 👪 l ⊋ 👪 = l                                                                                                    |                                 |         | Application Too       | ls               |                    |                     |                    | Bin      |
|----------------------------------------------------------------------------------------------------|---------------------------------|---------|-----------------------|------------------|--------------------|---------------------|--------------------|----------|
| File Home S                                                                                                    | hare                            | View    | Manage                |                  |                    |                     |                    |          |
| ) ← () → ↑ ) → This PC → Local Disk (C:) → Program Files (x86) → Wonderware → Ol-Server → Ol-Gateway → Bin                                                                                                    |                                 |         |                       |                  |                    |                     |                    |          |
| 👉 Favorites                                                                                                    | ^                               | Name    | *                     |                  |                    | Date modified       | Туре               | Size     |
| Deskton     Sector     Sector     Secto |                                 |         | CUAS                  | ServerEditor.dll | 12/13/2018 6:46 PM | Application extens  | 2,576 KB           |          |
| Downloads                                                                                                    | oads OFG_FSGATEWAY_SLEditor.dll |         |                       | .dll             | 12/13/2018 6:49 PM | Application extens  | 238 KB             |          |
| Recent places                                                                                                    | ≡                               | 🚳 CFG_N | CFG_MQTT_PLCType1.dll |                  |                    | 12/13/2018 6:49 PM  | Application extens | 1,580 KB |
|                                                                                                    |                                 | 🚳 FSGA  | TEWAYHelp.dll         | WAYHelp.dll      |                    | 12/13/2018 6:49 PM  | Application extens | 372 KB   |
| 💷 This PC                                                                                                    |                                 | 🚳 Gatew | /ay.dll               |                  | 12/13/2018 6:45 PM | Application extens  | 4,088 KB           |          |
| 1.00                                                                                                    |                                 | 覺 Gatew | /ay.exe               |                  | 1                  | 12/13/2018 6-/11 DM | Application        | 69 KB    |
| 🖬 Network                                                                                                    | $\sim$                          | 📄 Gatew | /ay.tmp               | -                | Open               |                     | TMP File           | 0 KB     |
| 33 items 1 item selected 68.6 KB                                                                                                    |                                 | ۲       | Run as adminis        | trator           |                    |                     |                    |          |
|                                                                                                    |                                 |         |                       |                  | Troubleshoot o     | ompatibility        |                    |          |

OI Gateway risulterà attivato

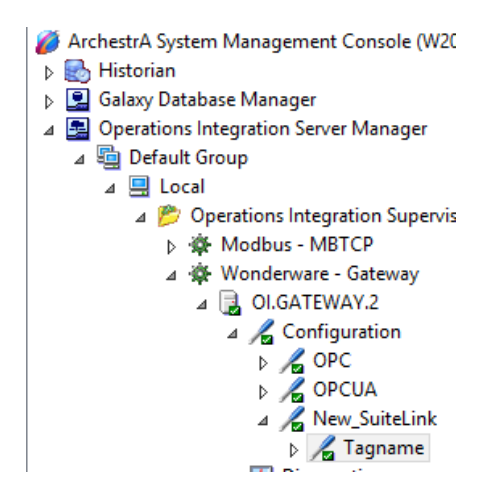

5. Configuriamo in **Excel** il **Trust Center** (*File -> Options -> Trust Center Setting -> External Content*) come da figura seguente e chiudiamo Excel

| Trusted Publishers         Trusted Locations         Trusted Locations         Trusted Documents         Add-Ins         ActiveX Settings         Macro Settings         Protected View         Message Bar         External Content         File Block Settings         Privacy Options                                                                                                    | Trust Center        |                                                                                      | ?  | ×    |
|----------------------------------------------------------------------------------------------------|---------------------|--------------------------------------------------------------------------------------|----|------|
| Trusted Locations         Trusted Documents         Add-ins         Add-ins         ActiveX Settings         Macro Settings         Protected View         Message Bar         External Content         File Block Settings         Protected View         Message Bar         External Content         File Block Settings         Privacy Options                                                                                                    | Trusted Publishers  | Security settings for Data Connections                                               |    |      |
| Trusted Documents <ul> <li></li></ul>                                                                                                    | Trusted Locations   |                                                                                      |    |      |
| Add-ins       Disable all Data Connections         ActiveX Settings       Ecurity settings for Workbook Links         Macro Settings       Enable gutomatic update for all Workbook Links (not recommended)         Protected View       Prompt user on automatic update for Workbook Links         Message Bar       Disable automatic update of Workbook Links         External Content       Disable automatic update of Workbook Links         File Block Settings       Privacy Options                                                                                                    | Trusted Documents   | Enable all Data Connections (not recommended)     Promot user about Data Connections |    |      |
| ActiveX Settings Macro Settings Protected View Message Bar External Content File Block Settings Privacy Options                                                                                                    | Add-ins             | <ul> <li>Disable all Data Connections</li> </ul>                                     |    |      |
| Macro Settings<br>Protected View<br>Message Bar<br>External Content<br>File Block Settings<br>Privacy Options<br>Macro Settings<br>Privacy Options<br>Macro Settings<br>Macro Settings<br>Privacy Options<br>Macro Settings<br>Macro Settings<br>Macro S | ActiveX Settings    | Security settings for Workbook Links                                                 |    |      |
| Protected View Message Bar External Content File Block Settings Privacy Options OK Cancel                                                                                                    | Macro Settings      | Enable automatic undate for all Workbook Links (not recommended)                     |    |      |
| Message Bar<br>External Content<br>File Block Settings<br>Privacy Options<br>O Djsable automatic update of Workbook Links<br>O Disable automatic update of Workbook Links<br>O Disable automatic update of Workbook Links<br>O Disable automatic update of Workbook Links<br>O Disable automatic update of Workbook Links                                                                                                    | Protected View      | Prompt user on automatic update for Workbook Links                                   |    |      |
| Eternal Content File Block Settings Privacy Options                                                                                                    | Message Bar         | O Disable automatic update of Workbook Links                                         |    |      |
| File Block Settings<br>Privacy Options                                                                                                    | External Content    |                                                                                      |    |      |
| Privacy Options                                                                                                    | External Content    |                                                                                      |    |      |
| Privacy Options                                                                                                    | File Block Settings |                                                                                      |    |      |
|                                                                                                    | Privacy Options     |                                                                                      |    |      |
|                                                                                                    |                     |                                                                                      |    |      |
|                                                                                                    |                     |                                                                                      |    |      |
|                                                                                                    |                     |                                                                                      |    |      |
|                                                                                                    |                     |                                                                                      |    |      |
|                                                                                                    |                     |                                                                                      |    |      |
|                                                                                                    |                     |                                                                                      |    |      |
|                                                                                                    |                     |                                                                                      |    |      |
|                                                                                                    |                     |                                                                                      |    |      |
|                                                                                                    |                     |                                                                                      |    |      |
|                                                                                                    |                     |                                                                                      |    |      |
|                                                                                                    |                     |                                                                                      |    |      |
| OK Cancel                                                                                                    |                     |                                                                                      |    |      |
|                                                                                                    |                     | OK                                                                                   | Ca | ncel |

- 6. Avviamo InTouch Windows Viewer (View.exe)
- 7. Avviamo Excel inserendo in una cella la seguente espressione: =Gateway|New\_SuiteLink\_Tagname!'\$Second'

Se la configurazione è corretta, la cella Excel sarà popolata dal valore della tag di InTouch \$Second.

# Referenze

- o Technology Matrix
- Sito supporto AVEVA

### Autore: Francesco Pastore

#### Disclaimer

Il presente documento è fornito a scopo di esempio e non sostituisce la documentazione AVEVA. L'applicazione di quanto contenuto, in un preciso ambito applicativo, deve essere sempre validata da un tecnico Wonderware. La documentazione rilasciata da AVEVA resta il riferimento tecnico ufficiale da seguire: <u>softwaresupport.aveva.com</u>. Wonderware Italia non si assume la responsabilità di un'applicazione scorretta di questo documento.